## Making IBM HTTP Server Logs Rotates/Rolls Dialy

IBM HTTP Server has many Logs for it under Folder

"<Installation\_Directory>/IBM/HTTPServer/logs", sometimes those logs take much more time to open if they were too large and logged many data, you can customize those log files , we can say that defaults log in IBM HTTP Server are:

- 1. Admin Log : admin\_access.log
- 2. Admin Error Log : admin\_error.log.
- 3. Access Log : access\_log.
- 4. Error Log : error\_log.

In This tutorial we will represent how to make "Access log and Error Log" Rolling By Day and by Size :

<u>Note : This tutorial in IBM HTTP Server v8.5 and Red hat Linux , take care when</u> <u>implementing it on other OS's</u>

## Steps in Appending the Logs it seems Like Apache Http Server :

- 1. Locate IBM HTTP Server in <Installation\_DIR>/IBMHTTPServer/conf in Your Operating System, to edit the configuration.
- 2. Then Open httpd.conf.

| opt/IB | M/HTTPServer/conf |          |               |             |                 |                   |
|--------|-------------------|----------|---------------|-------------|-----------------|-------------------|
| Na     | me                | ✓ Size   | Туре          |             | Date Modified   |                   |
|        | admin.conf        | 5.3      | 3 KB plain te | xt document | Wed 16 Jul 2014 | 08:17:42 PM EEST  |
|        | admin.conf.defa   | ult 5.3  | 3 KB plain te | xt document | Wed 16 Jul 2014 | 09:42:22 PM EEST  |
|        | admin.passwd      | 47 b     | ytes plain te | xt document | Wed 16 Jul 2014 | 08:17:41 PM EEST  |
|        | httpd.conf        | 32.4     | 4 KB plain te | xt document | Wed 24 Dec 201  | 4 12:43:03 PM EET |
|        | httpd.conf.defau  | lt 29.9  | ƏKB plain te  | xt document | Wed 16 Jul 2014 | 09:42:22 PM EEST  |
|        | ldap.prop.sampl   | e 7.9    | 9 KB plain te | xt document | Mon 13 Jan 2014 | 4 04:51:44 PM EET |
|        | magic             | 12.7     | 7 KB plain te | xt document | Wed 16 Jul 2014 | 07:51:30 PM EEST  |
|        | magic.default     | 12.7     | 7 KB plain te | xt document | Wed 20 Feb 201  | 3 12:52:02 PM EET |
|        | mime.types        | 14.7     | 7 KB plain te | xt document | Wed 16 Jul 2014 | 07:51:30 PM EEST  |
|        | mime.types.def    | ault 14. | 7 KB plain te | xt document | Wed 20 Feb 201  | 3 12:52:02 PM EET |
|        | postinst.propert  | es 288 b | ytes plain te | xt document | Wed 16 Jul 2014 | 07:51:29 PM EEST  |

- 3. Locate the line : CustomLog log/access\_log common.
- 4. Comment the line, after this line type :

```
CommonLog "|/opt/IBM/HTTPServer/bin/rotatelog -1
/opt/IBM/HTTPServer/log/access_log.%Y.%m.%d 5M" common
```

```
# IBM HTTP Server Default Common Log
#CustomLog logs/access_log common
CustomLog "|/opt/IBM/HTTPServer/bin/rotatelogs -l /opt/IBM/HTTPServer/logs/access_log.%Y.%m.%d 5M" common
```

- 5. Locate the Line : ErrorLog log/error\_log.
- 6. Comement the Line and press enter and Enter the Code Below instead the current one :

ErrorLog "|/opt/IBM/HTTPServer/bin/rotatelog -l
/opt/IBM/HTTPServer/log/error\_log.%Y.%m.%d 5M"

```
#
# ErrorLog: The location of the error log file.
# If you do not specify an ErrorLog directive within a <VirtualHost>
# container, error messages relating to that virtual host will be
# logged here. If you *do* define an error logfile for a <VirtualHost>
# container, that host's errors will be logged there and not here.
#
#ErrorLog logs/error_log
ErrorLog "|/opt/IBM/HTTPServer/bin/rotatelogs -l /opt/IBM/HTTPServer/logs/error_log.%Y.%m.%d 5M"
#|
# LogLevel: Control the number of messages logged to the error log.
# Possible values include: debug, info, notice, warn, error, crit,
# alert, emerg.
#
```

- 7. Then Restart IBM HTTP Server.
- 8. Type the URL for the Host for IBM HTTP Server from Browser and you can see the access log is logging by the Current date.

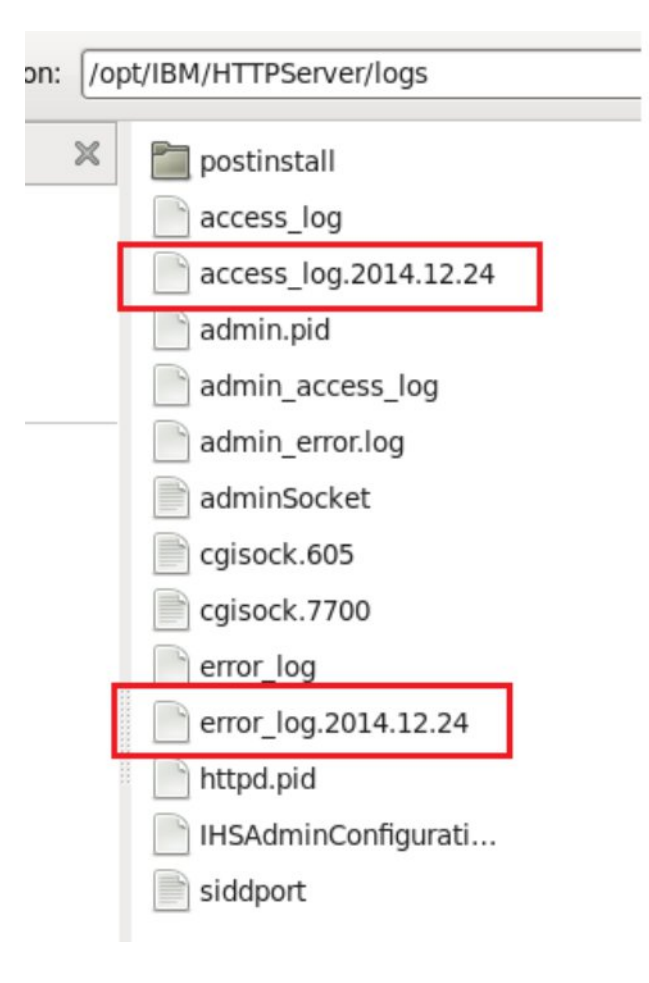